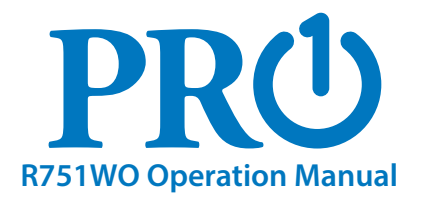

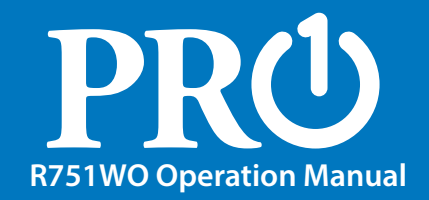

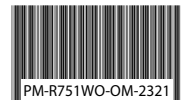

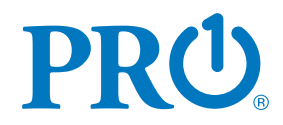

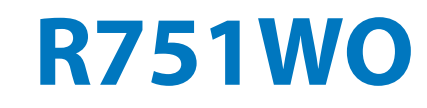

#### Pro1 Technologies

P.O. Box 3377 Springfield, MO 65808-3377 Toll Free: 888-776-1427 Web: www.pro1iaq.com Hours of Operation: M-F 9AM - 6PM Eastern

| Table of Contents                                                                                                    | Page                                      |                                                                                                    |
|----------------------------------------------------------------------------------------------------|-------------------------------------------|----------------------------------------------------------------------------------------------------|
| Table of Contents<br>Installing Batteries<br>Thermostat Quick Reference<br>Remote Sensor Configuration<br>Benefits To Using The<br>PROsync Wireless System<br>Warranty | 1<br>2-3<br>4-7<br>8-11<br>12-15<br>16-17 | <b>Caution:</b><br>Equipment damage hazard<br>Do not operate the cooling<br>system if the outdoor<br>temperature is below 50 °F<br>(10 °C) to prevent possible<br>compressor damage. |
| •                                                                                                    |                                           |                                                                                                    |

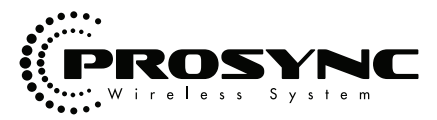

® U.S. Registered Trademark. Patents pending Copyright © 2023 All Rights Reserved.

### **Installing Batteries**

#### **Battery Door Information**

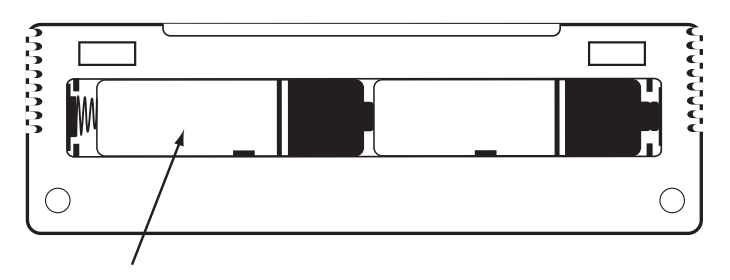

Insert 2 AA Alkaline batteries (included) located in the back of the thermostat. High quality Alkaline batteries are recommeded.

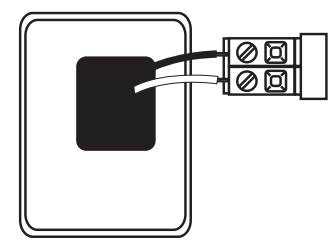

Battery installation is optional if thermostat is hardwired (R and C terminal connected to 24V power).

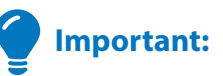

The low battery indicator is displayed when the AA battery power is low. Replace the batteries when the indicator appears. If the system is in the low battery state for an extended period, the system will operate with reduced temperature control. If batteries power is lost, the system will cease operation.

### **Thermostat Quick Reference**

### **Thermostat Quick Reference**

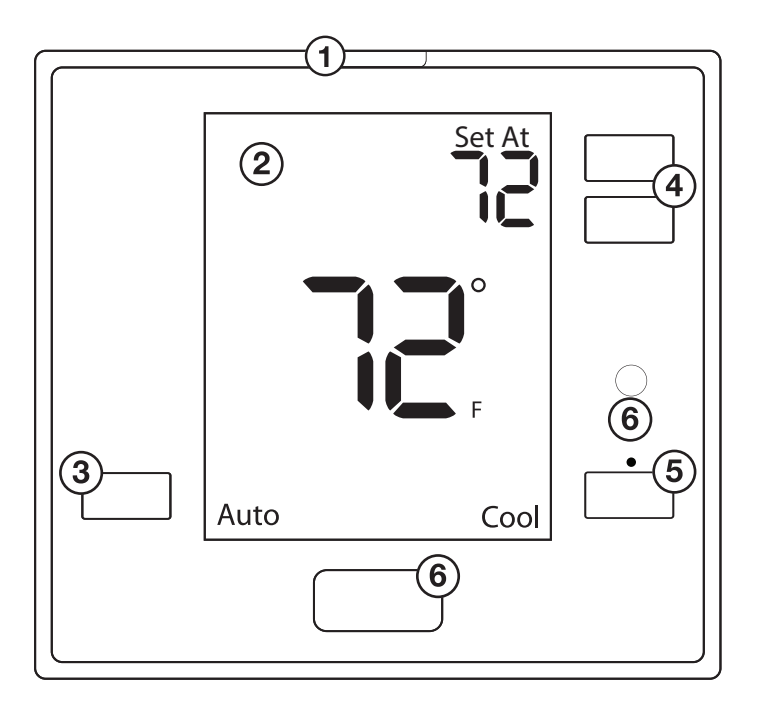

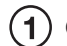

# Glow in the dark light button

The glow in the dark light button will self illuminate for several hours after exposure to ambient light. This button turns on the display light when pressed.

# 2) LCD Display

See page 6 for details about this display read out.

**3** Fan Button

Auto will cycle the fan on only when the heating or cooling system is on. ON will run the fan continuously. L, M, and H may be selectable when the thermostat is in PTAC mode and will run the fan continuously at low, medium or high speeds.

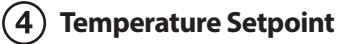

#### Buttons

Press the + or buttons to select the desired room temperature.

# 5 System Button

Selects the operation mode on your **HVAC** system. Selecting **HEAT** turns on the heat mode. Selecting **COOL** turns on the cool mode. Selecting **OFF** turns both heating and cooling off. Selecting **AUTO** will turn the **HEAT** or **COOL** on as needed. (**EM HEAT** will appear as an option if operating a heat pump. **EM HEAT** setting will turn on emergency heat)

### 6 Occupancy Sensor

This feature is used to detect motion to determine if the room is occupied.

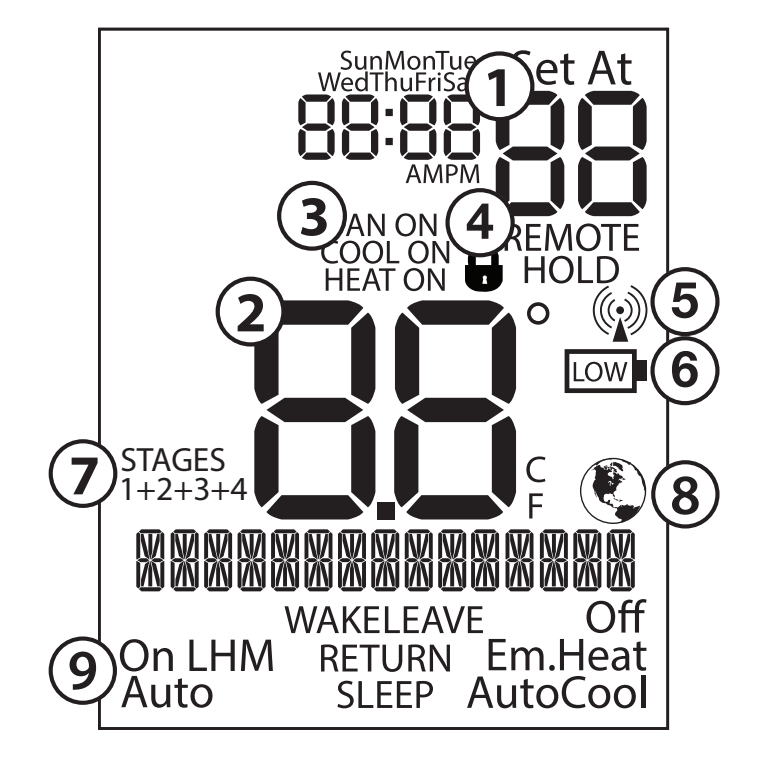

- **Setpoint:** Displays the selected setpoint temperature.
- (2) Indicates the current room temperature
- 3 System Operation Indicators: The COOL ON, HEAT ON or FAN ON will display when the COOL, HEAT, or FAN is on. The compressor delay feature is active if these are flashing.
- **4** Keypad Lockout: Lock out control at the thermostat.
- **5** Radio Antenna: Displays the strength of the radio.
- 6 Low Battery Indicator: Replace batteries when this indicator is shown.
- **7** Globe: Globe is displayed if an energy efficient temperature has been selected.
- 8 **Stages:** +1 will appear in the display when the first stage of heat or cool is on. +2 will appear for the second stage of heat.
- **(9)** Fan: Indicates the current fan setting.
- (10) System: Indicates current system mode setting.

#### Manually Overriding The System (Non-programmable)

You have the ability to override the system from the remote sensor. If any button is pressed, the sensor will temporarily take control of the entire system for four hours. If at any point another button is pressed from that sensor, the four-hour time starts over. If you interact with any other remote sensor, it will start the timer over, and that sensor will take control of the system.

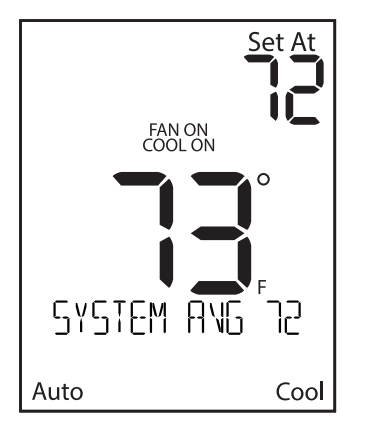

**No Program** Viewing Thermostat - Kitchen Thermostat In Control - System Average

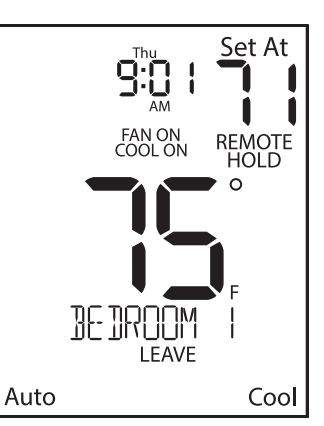

**Temporary Override** Viewing Thermostat - Bedroom 1 Thermostat In Control - Bedroom 1

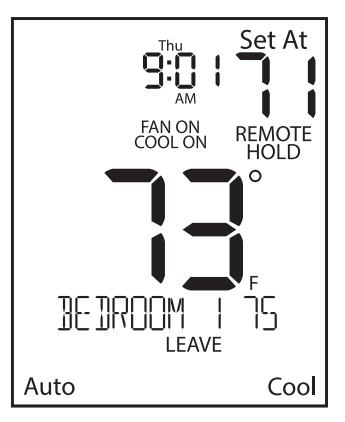

#### **Temporary Override** Viewing Thermostat - Kitchen Thermostat In Control - Bedroom 1

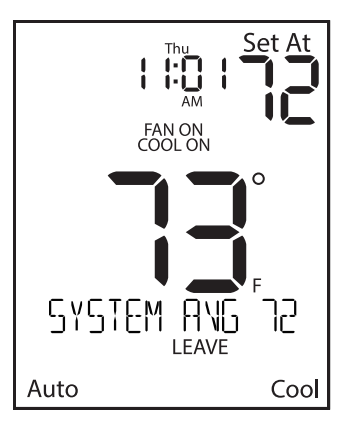

**Temporary Override Expired** Viewing Thermostat - Kitchen Thermostat In Control - System Average

### Manually Overriding The System (Programmable)

After the four-hour override has passed without any interaction on any of the remote sensors or thermostats in the home, the system willreturn to the previous or default control point. If the system has been running a program, it will return to the schedule based on the time of day.

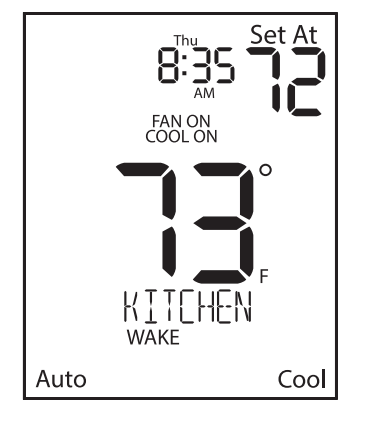

**Running The Schedule** Viewing Thermostat - Kitchen Thermostat In Control - Kitchen

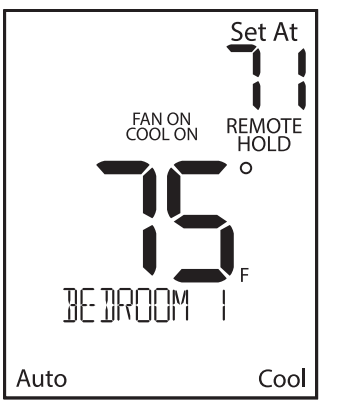

**Temporary Override** Viewing Thermostat - Bedroom 1 Thermostat In Control - Bedroom

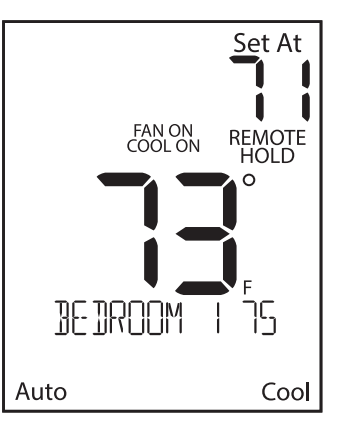

Temporary Override Viewing Thermostat - Kitchen Thermostat In Control - Bedroom 1

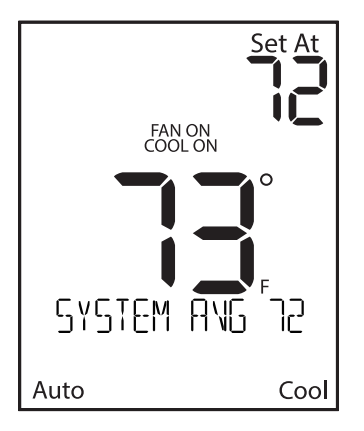

Temp Override Expired - No Program Viewing Thermostat - Kitchen Thermostat In Control - System Average

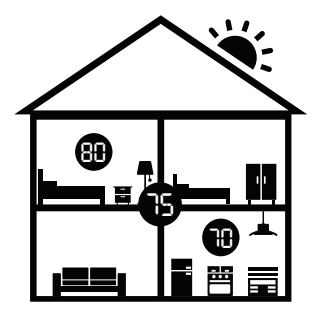

When using remote sensing, this system can be configured four separate ways to maximize comfort for homeowner and cater to each of their unique lifestyles.

# **System Averaging**

System Averaging will average all remotes together to provide a more accurate temperature of the entire home. Adjusting the temperature from any remote will temporarily put that room in control of the system. If the upstairs thermostat reads 80 while the basement reads 70 the system will condition the home to a 75 ambient.

# Scheduling

With scheduling the system you can make different rooms in control for each part of the day. For homeowners with predictable schedules, this ensures each room will be the target temperature when scheduled to be used. Making the kitchen in control in the morning, your home office during the day, your living room in the evening, and your master bedroom at night is a great hands-free approach to maximize comfort.

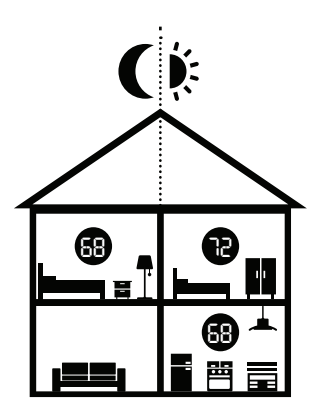

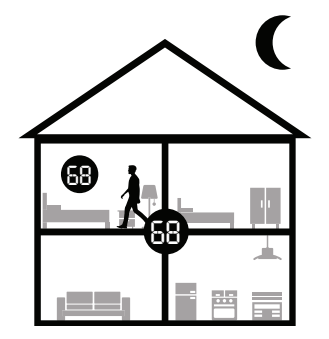

# **Occupancy Sensing (Last Seen Mode)**

This is the perfect solution for homes with a single occupant with less predictable schedules, using the built-in occupancy sensors moves the comfort around the home without the need for scheduling. As soon as someone enters a room, it takes control of the system.

# **Occupancy Sensing (System Average Mode)**

This is an excellent solution for a home with multiple occupants. Each time a remote senses occupancy, it starts an automatic, internal timer. The system is controlled using the average of the temperatures from only the remotes with active timers. When a remote's timer expires, the system removes that remote from the average.

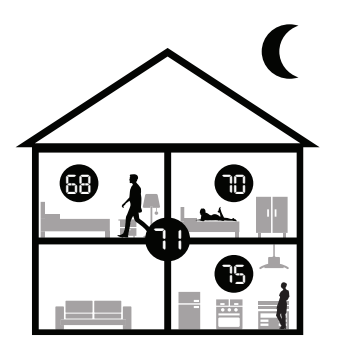

### **Warranty Registration**

Your new thermostat has a 5 year limited warranty. You must register your thermostat within 60 days of installation. Without this registration the warranty period will begin on date of manufacture. For warranty issues please contact the HVAC professional that installed this product. Please register your new thermostat online.

### **Please Register Your Thermostat Here**

www.pro1iaq.com/warranty

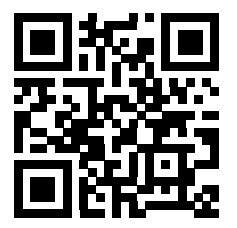

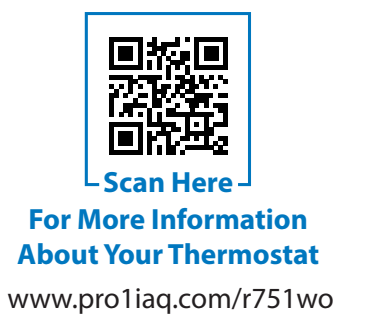

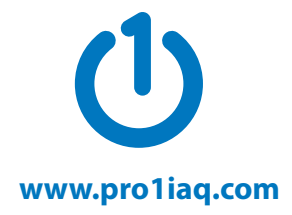